# epati

# SSL Certificate Configuration for Clients

Product: Antikor v2 - Next Generation Firewall Configuration Examples

www.epati.com.tr

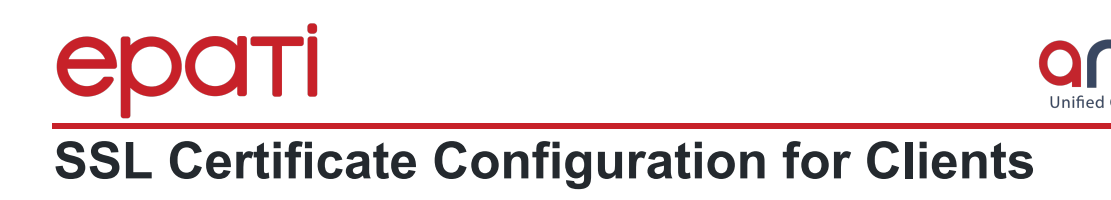

# Summary

Encrypts the data flow between the server and the client. The server notifies the browser that there is an SSL session and sends the required certificate information for HTTPS sites.

## **Network Topology**

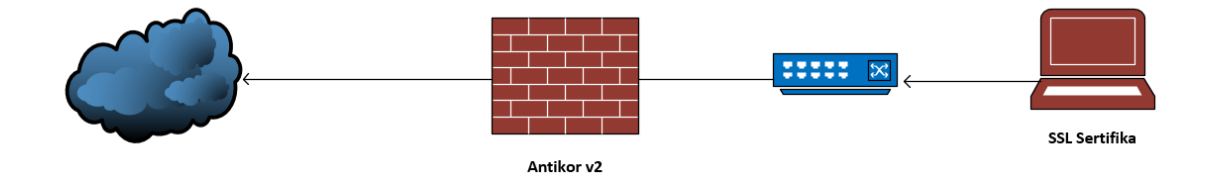

### On the side of Windows

1. Right-click on the certificate file and select "Install Certificate."

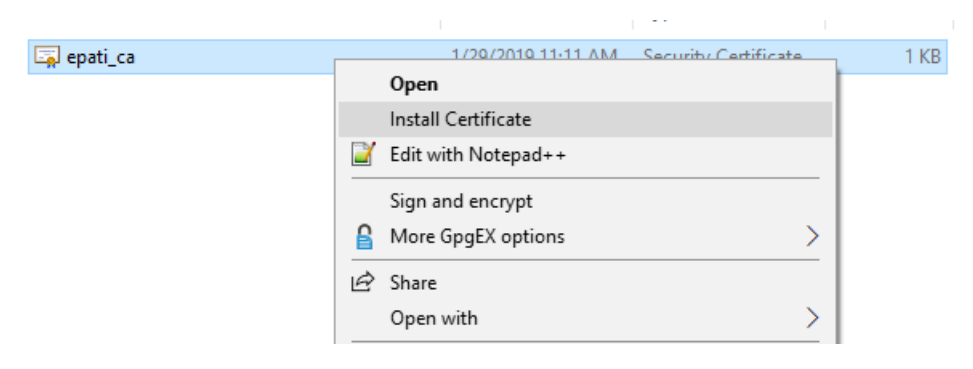

2. Select "Open" of the security warning.

| Do you want to open this file?                                                                                                    |
|----------------------------------------------------------------------------------------------------|
| Name: C:\Users\Acer\Downloads\sertifika\epati_ca.der                                                                                                    |
| Publisher: Unknown Publisher                                                                                                    |
| Type: Security Certificate                                                                                                    |
| From: C:\Users\Acer\Downloads\sertifika\epati_ca.der                                                                                                    |
| <u>Open</u> Cancel                                                                                                    |
| Always ask before opening this file                                                                                                    |
| While files from the Internet can be useful, this file type can potentially harm your computer. If you do not trust the source, do not open this software. What's the risk?                                                                                         |
| 3. Choose Current User or Local Machine.                                                                                                    |
| ×                                                                                                    |
| Certificate Import Wizard                                                                                                    |
|                                                                                                    |
| Welcome to the Certificate Import Wizard                                                                                                    |
| This wizard helps you copy certificates, certificate trust lists, and certificate revocation<br>lists from your disk to a certificate store.                                                                                                    |
| A certificate, which is issued by a certification authority, is a confirmation of your identity<br>and contains information used to protect data or to establish secure network<br>connections. A certificate store is the system area where certificates are kept. |
| Store Location                                                                                                    |
| O Current User                                                                                                    |
| Local Machine                                                                                                    |
| To continue, click Next.                                                                                                    |
| Sector Cancel                                                                                                    |

After, Click "Yes" (Do you want to allow thiss app to make cahanges to your device?)

**4.** Select "Place all certificates in the following store", then click Trusted Root Certification Authorities from the browse menu.

### Certificate Store

Certificate stores are system areas where certificates are kept.

Windows can automatically select a certificate store, or you can specify a location for the certificate.

~

Х

 $\bigcirc$  Automatically select the certificate store based on the type of certificate

Place all certificates in the following store

Certificate store:

| Trusted Root Certification Authorities | Browse |
|----------------------------------------|--------|
|----------------------------------------|--------|

| Next Cancel |
|-------------|

5. Click Finish on the screen the "Completing the Certificate Import Wizard."

🗧 🌽 Certificate Import Wizard

### **Completing the Certificate Import Wizard**

The certificate will be imported after you click Finish.

| You have specified the following settings: |                                        |  |  |  |
|--------------------------------------------|----------------------------------------|--|--|--|
| Certificate Store Selected by User         | Trusted Root Certification Authorities |  |  |  |
| Content                                    | Certificate                            |  |  |  |
|                                            |                                        |  |  |  |
|                                            |                                        |  |  |  |
|                                            |                                        |  |  |  |
|                                            |                                        |  |  |  |
|                                            |                                        |  |  |  |
|                                            |                                        |  |  |  |
|                                            |                                        |  |  |  |

|                                                                                                    | <b>Finish</b> Cancel |
|----------------------------------------------------------------------------------------------------|----------------------|
| 6.                                                                                                    |                      |
| Certificate Import Wizard $\qquad \qquad \qquad \qquad \qquad \qquad \qquad \qquad \qquad \qquad \qquad \qquad \qquad \qquad \qquad \qquad \qquad \qquad \qquad$ |                      |
| The import was successful.                                                                                                    |                      |
| ОК                                                                                                    |                      |
|                                                                                                    |                      |

1. Firstly the certificate must be uploaded to the Google Drive account.

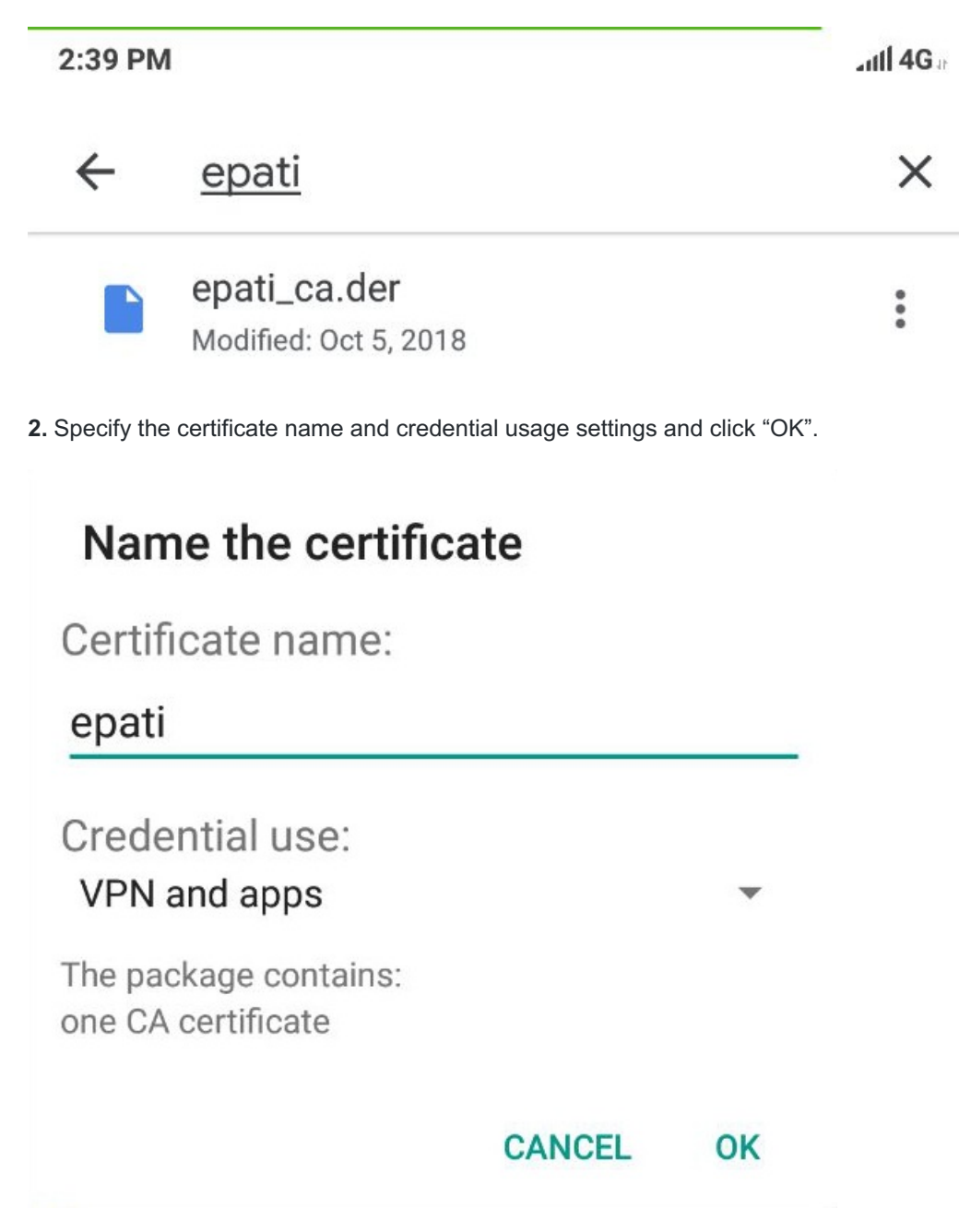

After these steps, the certificate will be installed on the device.

Following the path "Settings> Security> Trusted Credentials", it can be seen that the certificate is on the User tab.

| 2:47 PM                                                         |                                                                                    | چ اللہ                                                  |                                    |
|-----------------------------------------------------------------|------------------------------------------------------------------------------------|---------------------------------------------------------|------------------------------------|
| <                                                               | Trusted credent                                                                    | tials                                                   |                                    |
| s                                                               | YSTEM                                                                              | USER                                                    |                                    |
| ePati Bilisim                                                   | Teknolojileri                                                                      |                                                         |                                    |
| Troublesho                                                      | oting                                                                              |                                                         |                                    |
| <ol> <li>After the certific</li> <li>If Web pages de</li> </ol> | ate is installed on all clients, the HTTI<br>o not open on clients, the computer m | PS service is started in Antikor.<br>nust be restarted. |                                    |
| <mark>ePati Cyb</mark><br>Mersin Un                             | er Security Technologies Inc.<br>iversitesi Ciftlikkoy Kampusu                     | (♂ wi<br>⊠ ini                                          | ww.epati.com.tr<br>fo@epati.com.tr |

Teknopark Idari Binasi Kat: 4 No: 411 Zip Code: 33343 Yenisehir / MERSIN / TURKIYE ♥ www.epati.com.tr
 ♥ info@epati.com.tr
 ♥ +90 324 361 02 33
 ♥ +90 324 361 02 39

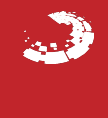